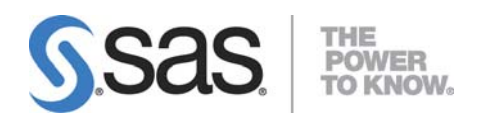

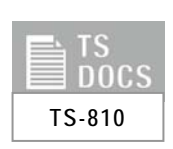

Using SAS<sup>®</sup> Software to Retrieve Thomson Reuters Tick-History Data

# Table of Contents

| Important Considerations<br>Using Macros to Submit and Retrieve TRTH Requests<br>Initial Setup | <b>1</b><br><b>2</b><br>7<br>11 |
|------------------------------------------------------------------------------------------------|---------------------------------|
| Using Macros to Submit and Retrieve TRTH Requests                                              | <b>2</b><br>2<br>7<br>11        |
| Initial Setup                                                                                  | 2<br>7<br>11                    |
|                                                                                                | 7<br>11                         |
| Submission Request and Retrieval                                                               | 11                              |
| Example                                                                                        |                                 |
| Appendix: Macro Definitions                                                                    | 12                              |
| %ASSIGNMENTS                                                                                   | 12                              |
| Description                                                                                    | 12                              |
| Syntax                                                                                         | 12                              |
| Parameters                                                                                     | 12                              |
| %EXEC                                                                                          | 13                              |
| Description                                                                                    | 13                              |
| Syntax                                                                                         | 13                              |
| Parameters                                                                                     | 13                              |
| %EXECFTP                                                                                       | 14                              |
| Description                                                                                    | 14                              |
| Syntax                                                                                         | 14                              |
| Parameters                                                                                     | 14                              |
| %GET                                                                                           | 15                              |
| Description                                                                                    | 15                              |
| Syntax                                                                                         | 15                              |
| Parameters                                                                                     | 15                              |
| %GETRESULTS                                                                                    | 16                              |
| Description                                                                                    | 16                              |
| Syntax                                                                                         | 16                              |
| Parameters                                                                                     | 16                              |

# Introduction

"Thomson Reuters Tick History provides millisecond-time-stamped tick data going back over eleven years, covering 45 million OTC and exchange-traded instruments worldwide."<sup>1</sup>

The current process for importing Thomson Reuters Tick History (TRTH) data into SAS<sup>®</sup> requires that you place a request using the TRTH Web interface. Then you wait for the query to finish before downloading the data onto a local drive. The data are then imported into a SAS interface by using a point-and-click wizard or by submitting SAS code. A SAS data set is created, which is then ready for analysis within the SAS system.

A program is available that uses the TRTH application programming interface to request and fetch tick-history data from within SAS. Several new dictionary macro definitions (%ASSIGNMENTS, %EXEC, %EXECFTP, %GET, %GETRESULTS) are also available, which provide supporting functionality to perform this task. This program removes a substantial amount of processing time that is required to request and fetch data using the TRTH Web interface. It does this by enabling you to request and fetch the data using SAS macro functions, which store the data locally in the form of a SAS data set. Furthermore, the code enables you to submit and monitor multiple FTP requests simultaneously for queries that fetch large amounts of data. This enables you to submit and track requests without having to wait for the query to finish processing on the server. User credentials are saved within the SAS session and are automatically resubmitted to avoid the issue of credentials timing out.

This paper shows you how to run the code and macros that enable you to request and fetch tick-history data from within SAS. This document is intended for programmers who understand the TRTH data source and the interface it provides. Information about each macro is provided in the Appendix of this paper. You can download the code and macros<sup>2</sup> from the SASTRTHAPI\_v1.2.zip file.

Before you get started, read the important considerations that are explained in the next section. Then, follow the step-bystep instructions. Sample code is provided in the final section of this paper.

# Important Considerations

In order to run the code and macros that enable you to request and fetch tick-history data from within SAS, the following software requirements apply:

Operating Systems: Windows 32-bit and 64-bit platforms

SAS System Software: SAS® 9.3

SAS Software: SAS Display Manager and SAS<sup>®</sup> Enterprise Guide<sup>®</sup> (No Profile Selected)

Third-Party Software: 7-Zip open-source file-compression software, which you can download from the 7Zip Web site

Additional Requirements: A valid TRTH user account

<sup>&</sup>lt;sup>1</sup> Thomson Reuters, "Thomson Reuters Tick History." 2012. Available at thomsonreuters.com/products\_services/financial/financial\_products/a-z/tick\_history/.

<sup>&</sup>lt;sup>2</sup> The sample files and code examples are provided by SAS Institute Inc. "as is" without warranty of any kind, either express or implied, including but not limited to the implied warranties of merchantability and fitness for a particular purpose. Recipients acknowledge and agree that SAS Institute shall not be liable for any damages whatsoever arising out of their use of this material. In addition, SAS Institute will provide limited support for the materials contained herein.

Note the following:

- The password that is associated with the TRTH account should not include special characters, such as single quotation marks ( ' ), double quotation marks ( " ), ampersands ( & ), or percent signs ( % ).
- Most fields are case sensitive. Therefore, ensure that the exact values of the parameters are passed to the %GET, %EXEC, and %EXECFTP macros.
- Ensure that there are no spaces in the macro variable TRTHdir and that the variable ends with a backslash (\). Otherwise, the macros will not run correctly.
- All FTP requests that are made via the %EXECFTP macro are recorded in the data set TRTH.FTPRequests. Once recorded in the data set, the requests can be tracked and then accessed via the %GETRESULTS macro. The requests made via %EXEC are not recorded because they are purged as soon as %GETRESULTS is submitted for the relevant request ID.
- Supported values for the REQTYPE, MSGTYPE, and FIELDLIST parameters in %EXEC and %EXECFTP are provided in the data sets TRTH.gettypes and TRTH.reqtypes. These data sets are created when you run the macro %ASSIGNMENTS.

# Using Macros to Submit and Retrieve TRTH Requests

The following steps show you how to use the macros that you downloaded from the SASTRTHAPI\_v1.2.zip file to submit and retrieve TRTH requests. The first section guides you through the initial setup. This setup only needs to be completed at the beginning of each SAS session. The next section guides you through submitting and retrieving requests. The last section provides an example.

# **Initial Setup**

1. Extract the files from the SASTRTHAPI\_v1.2.zip file to a directory of your choice. Ensure that there are no spaces in any of the folder names.

| Organize 🔻 | Include in library 💌 | Share with 💌 🛛 Burn | New folder  | 8== - |  |
|------------|----------------------|---------------------|-------------|-------|--|
| Name       | ^                    | Date modified       | Туре        | Size  |  |
| TRTHFiles  |                      | 28/12/2011 2:26 PM  | File folder |       |  |
| TRTHOut    |                      | 23/12/2011 3:54 PM  | File folder |       |  |

2. Start a SAS session in either SAS Enterprise Guide or SAS Display Manager.

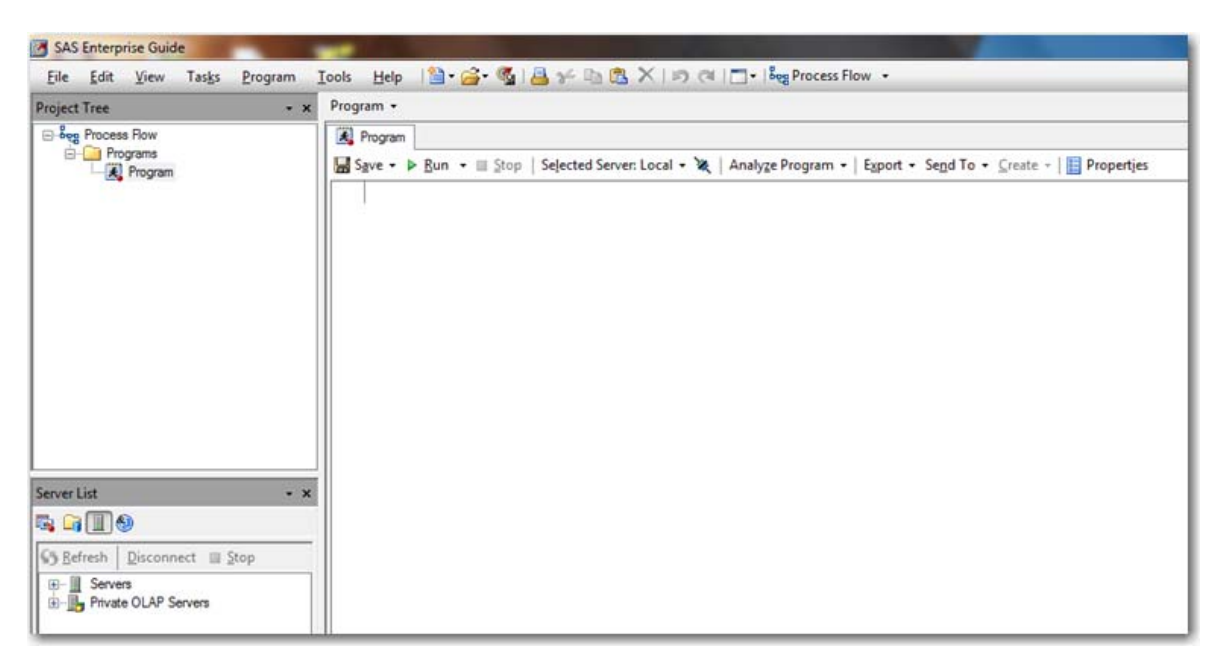

3. Assign a global macro variable TRTHdir to the directory that you specified in Step 1. Make sure that there are no spaces in any of the folder names and that the path ends in a backslash (\). The directory path must also be recognized by the server from which the code is executed as a fully qualified path. An example is shown in the following displays.

For example, submit the following: %let TRTHdir=C:\TRTH\ThisFolderNameHasNoSpacesInIt\;

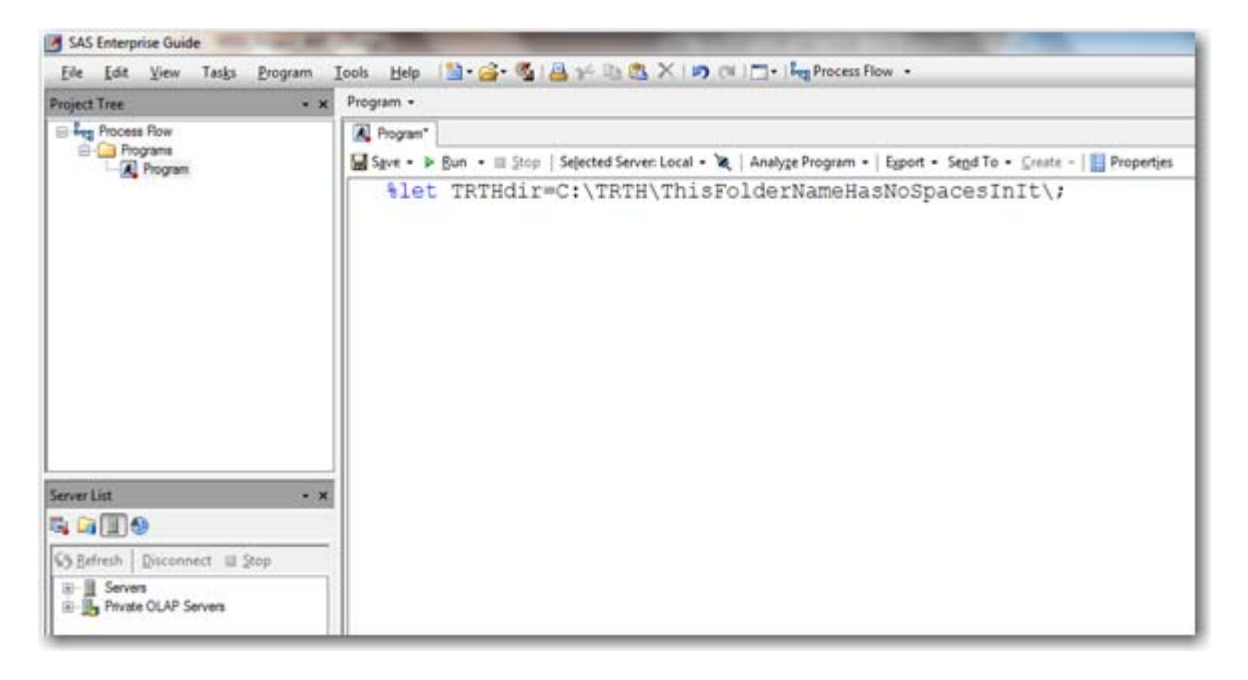

### Using SAS<sup>®</sup> Software to Retrieve Thomson Reuters Tick-History Data

| Eile Edit View Tasks Program     | n Iools Help 🔄     |                                                                             |                          |
|----------------------------------|--------------------|-----------------------------------------------------------------------------|--------------------------|
| Project Tree                     | • x Program •      |                                                                             |                          |
| E Ly Process Flow                | Rogram" 🔲 Lo       | 9                                                                           |                          |
| Programa                         | Egport + Send To + | Greate -   2 & Inproject Log   Properties                                   |                          |
|                                  | 1                  | ;*';*";*/;quit;run;                                                         |                          |
|                                  | 2                  | OPTIONS PAGENO=MIN;                                                         | 1                        |
|                                  | 3                  | <pre>%LET _CLIENTTASKLABEL='Program';</pre>                                 |                          |
|                                  | 4                  | %LET CLIENTPROJECTPATH='';                                                  |                          |
|                                  | 5                  | <pre>%LET CLIENTPROJECTNAME='';</pre>                                       |                          |
|                                  | 6                  | %LET SASPROGRAMFILE=;                                                       |                          |
|                                  | 7                  |                                                                             |                          |
|                                  | 8                  | ODS ALL CLOSE;                                                              |                          |
|                                  | 9                  | OPTIONS DEV=ACTIVEX;                                                        |                          |
|                                  | 10                 | GOPTIONS XPIXELS=0 YPIXELS=0;                                               |                          |
|                                  | 11                 | FILENAME EGSR TEMP;                                                         |                          |
| ierver List                      | 12                 | ODS tagsets.sasreport12(ID=EGSR) FILE=EGSR STYLE=Analysis                   |                          |
| ALLA                             | 12                 | ! STYLESHEET=(URL="file:///C:/Program%20Files/SASHome/x86/SASEnterpriseGuid | de/4.3/Styl              |
|                                  | - 12               | <pre>! GPATH=&amp;sasworklocation ENCODING=UTF% options(rolap="on");</pre>  | 1973. d 1993 - 1997 - 19 |
| 53 Befresh   Disconnect III Stop | NOTE: W            | riting TAGSETS.SASREPORT12(EGSR) Body file: EGSR                            |                          |
| Servers     Servers     Bervers  | 13                 |                                                                             |                          |
|                                  | 14                 | GOPTIONS ACCESSIBLE;                                                        |                          |
|                                  | 15                 | <pre>%let TRTHdir=C:\TRTH\ThisFolderNameHasNoSpacesInIt\;</pre>             |                          |
|                                  | 16                 |                                                                             |                          |
|                                  | 17                 | GOPTIONS NOACCESSIBLE;                                                      |                          |
|                                  | 18                 | <pre>%LET CLIENTTASKLABEL=;</pre>                                           |                          |
|                                  | 19                 | <pre>%LET CLIENTPROJECTPATH=;</pre>                                         |                          |
|                                  | 20                 | %LET CLIENTPROJECTNAME=;                                                    |                          |
|                                  | 21                 | %LET SASPROGRAMFILE=;                                                       |                          |
|                                  | 22                 |                                                                             |                          |
|                                  | 23                 | ;*';*";*/;quit;run;                                                         |                          |

4. Submit the code: %include "&TRTHdir.TRTHFiles\TRTHMacros.sas";

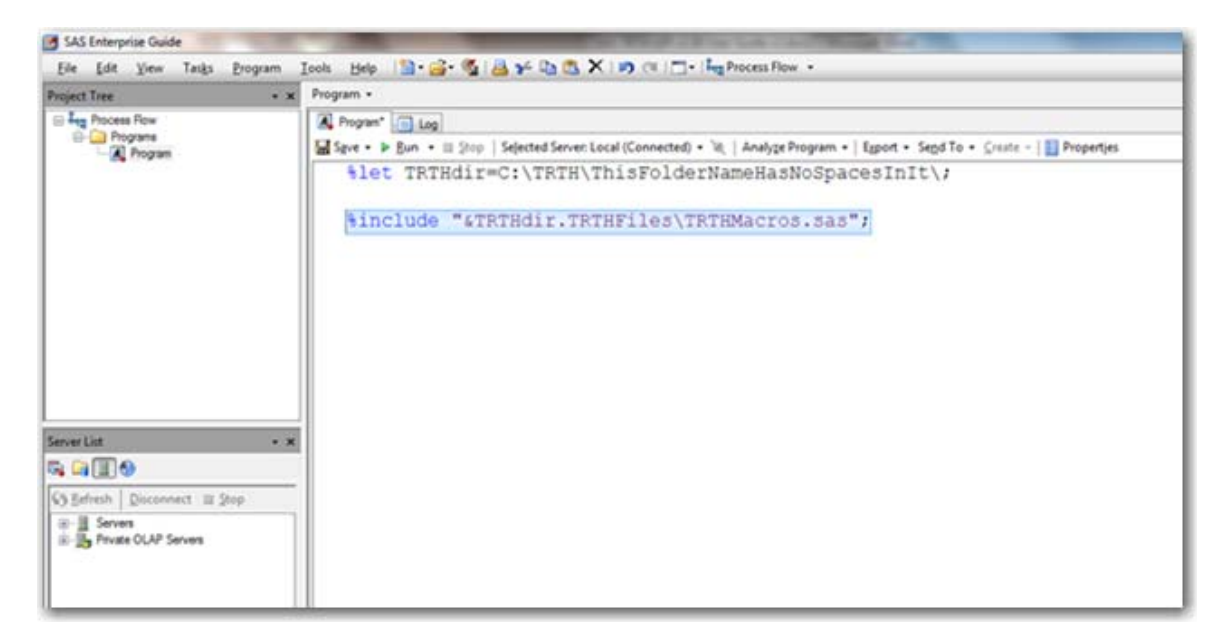

| SAS Enterprise Guide                                                      |                                                                                                    |
|---------------------------------------------------------------------------|----------------------------------------------------------------------------------------------------|
| Ele Edit View Tasks Brogram Jools b                                       | sep - 🛅 + 💁 - 💁 - Da 🐘 X - ID (III - I Reg Process Row -                                                                                                    |
| Project Tree - ×                                                          | Program -                                                                                                    |
| Project Tire • ×<br>■ Ing Proces Rev<br>■ Program<br>■ Regram<br>■ Regram | <pre>Proper<br/>Propert Start - 2 + Projection Properties<br/>teart - Start - 2 + Projection Properties<br/>7<br/>8 ODS_ALL_CLOSE;<br/>9 OPTIONS DEV=ACTIVEX;<br/>10 GOPTIONS XPIXELS=0 YPIXELS=0;<br/>11 FILENAME EGSR TEMP;<br/>12 ODS tagsets.sasreport12(ID=EGSR) FILE=EGSR STYLE=Seaside<br/>12 STYLESHEET=(URL="file://C:/Program%20Files/SASHome/x86/SASEnterpriseGuide/4.3/Styles<br/>12 ; /Seaside.css") NOCTITLE NOGFOOTNOTE GFATH=ssasworklocation ENCODING=UTF8<br/>12 ; options(rolap="on"); NOTE: Writing TAGSETS.SASREPORT12(EGSR) Body file: EGSR<br/>13<br/>14 GOPTIONS ACCESSIBLE;<br/></pre> |
| Server Lett • ×                                                           | <pre>15 %include "&amp;TRTHdir.TRTHFiles\TRTHMacros.sas";<br/>NOTE: SAS TRTH API v1.00<br/>761<br/>762 GOPTIONS NOACCESSIBLE;<br/>763 %LET_CLIENTTASKLABEL=;<br/>764 %LET_CLIENTTROJECTPATH=;<br/>766 %LET_CLIENTPROJECTNAME=;<br/>766 %LET_SASPROGRAMFILE=;<br/>767<br/>767 ;*';*'';/;quit;run;<br/>769 ODS_ALL_CLOSE;<br/>770<br/>771<br/>772 QUIT; RUN;<br/>773</pre>                                                                                                    |

5. Navigate to the directory and executable 7z.exe. Note that the .exe extension might not appear depending on your folder settings. In this case, select the file called 7z for 7-Zip.

| C:\Program Files\7-Zip          | •                   | Search 7-Zip       |          |
|---------------------------------|---------------------|--------------------|----------|
| Organize 👻 Include in library 👻 | Share with 👻 🛛 Burn | New folder         | 8= • 🔳 🕼 |
| Name                            | Date modified       | Туре               | Size     |
| 🕌 Lang                          | 8/11/2011 11:48 PM  | File folder        |          |
| 🗞 7z.dll                        | 18/11/2010 9:24 PM  | Application extens | 1,389 KB |
| 7z.exe                          | 18/11/2010 9:08 PM  | Application        | 278 KB   |
| 7z.sfx                          | 18/11/2010 9:27 PM  | SFX File           | 159 KB   |
| 7zCon.sfx                       | 18/11/2010 9:27 PM  | SFX File           | 149 KB   |
| 2 7zFM.exe                      | 18/11/2010 9:10 PM  | Application        | 723 KB   |
| 7zG.exe                         | 18/11/2010 9:11 PM  | Application        | 378 KB   |
| 😵 7-zip.chm                     | 18/11/2010 9:08 PM  | Compiled HTML      | 89 KB    |
| 🚳 7-zip.dll                     | 18/11/2010 9:08 PM  | Application extens | 84 KB    |
| descript.ion                    | 10/09/2010 10:41    | ION File           | 1 KB     |
| History.txt                     | 18/11/2010 9:11 PM  | Text Document      | 32 KB    |
| License.txt                     | 2/01/2010 3:18 PM   | Text Document      | 2 KB     |
| readme.txt                      | 18/11/2010 9:12 PM  | Text Document      | 2 KB     |

6. Submit the macro %ASSIGNMENTS with the appropriate parameters.

| SAS Enterprise Guide               | the second second s |
|------------------------------------|----------------------------------------------------------------------------------------------------|
| Eile Edit View Tasks Program       | Iools Help 🔯 🖓 🚔 🌾 🕼 🖏 🛠 🖙 🕫 👘 👘 🕫 🖓                                                                                                    |
| Project Tree - ×                   | Program •                                                                                                    |
| Process Row<br>Programs<br>Program | Program Dig 20 Odput Data 22 Sque · b Bun · II Stop   Selected Server Local (Connected) · W   Analyze Program ·   Export · Send To · Draste ·   Properties Flet TRTHdir=C:\TRTH\ThisFolderNameHasNoSpacesInIt\; Finclude "aTRTHdir.TRTHFiles\TRTHMacros.sas"; Bassignments(TRTHUSerName,TRTHPassword,C:\Program Files\7-Zip\7z.exe)                                                                                                    |
| Server List                        |                                                                                                    |

| SAS Enterprise Guide                                                                                                    | The second second |  |  |  |  |  |  |
|----------------------------------------------------------------------------------------------------|----------------------------------------------------------------------------------------------------|--|--|--|--|--|--|
| Eile Edit View Tasks Program                                                                                                    | Iools Help 🖺 🚱 🖓 🛃 🚔 🖓 🐘 🐘 🗶 🖌 👘 🕫 🔚 📩 🦗                                                                                                    |  |  |  |  |  |  |
| Project Tree +                                                                                                    | Program •                                                                                                    |  |  |  |  |  |  |
| Programs                                                                                                    | Regram     Ios     Cutput Data (2)       Egport + Send To + Create - * * * Project Log     Properties                                                                                                    |  |  |  |  |  |  |
|                                                                                                    | 13                                                                                                    |  |  |  |  |  |  |
|                                                                                                    | 14 GOPTIONS ACCESSIBLE;                                                                                                    |  |  |  |  |  |  |
|                                                                                                    | 15 %assignments(TRTHUserName,TRTHPassword,C:\Program Files\7-Zip\7z.exe)<br>NOTE: PROCEDURE SOL used (Total process time):                                                                                                    |  |  |  |  |  |  |
|                                                                                                    | real time 0.00 seconds                                                                                                    |  |  |  |  |  |  |
|                                                                                                    | cpu time 0.00 seconds                                                                                                    |  |  |  |  |  |  |
|                                                                                                    | NOTE: Libref TRTH was successfully assigned as follows:<br>Engine: V9<br>Physical Name: C:\TRTH\ThisFolderNameHasNoSpacesInIt\TRTHOut                                                                                                    |  |  |  |  |  |  |
| Server List •                                                                                                    | NOTE: Table TRTH.GETTYPES created, with 0 rows and 1 columns.                                                                                                    |  |  |  |  |  |  |
|                                                                                                    | NOTE: 12 rows were inserted into TRTH.GETTYPES.                                                                                                    |  |  |  |  |  |  |
| Stresh         Disconnect         Stop           IF         Servers         Image: Servers           Image: Servers         Image: Servers         Image: Servers | NOTE: PROCEDURE SQL used (Total process time):<br>real time 0.02 seconds<br>cpu time 0.01 seconds                                                                                                    |  |  |  |  |  |  |
|                                                                                                    | NOTE: Table TRTH.REQTYPES created, with 0 rows and 1 columns.<br>NOTE: 8 rows were inserted into TRTH.REQTYPES.                                                                                                    |  |  |  |  |  |  |
|                                                                                                    | NOTE: PROCEDURE SQL used (Total process time):<br>real time 0.01 seconds                                                                                                    |  |  |  |  |  |  |
|                                                                                                    | cpu time 0.01 seconds                                                                                                    |  |  |  |  |  |  |

Two tables are created: TRTH.gettypes and TRTH.reqtypes

| SAS Enterprise Guide                            | the West of the Lot of the Lot of |
|-------------------------------------------------|----------------------------------------------------------------------------------------------------|
| Eile Edit View Tasks Program                    | Iools Help 🛗 • 🚰 • 🍕 📇 🋩 📭 🛝 🗡 📭 🕬 🗂 🗖 • Heg Process Flow 🔹                                                                                                    |
| roject Tree -                                   | × Program -                                                                                                    |
| E Seg Process Row<br>Programs<br>Regram         | Countries     Countries     Countries     Currencies     FuturesDeliveryMonths     MessageTypes     OptionsExpiryMonths     OptionsExpiryMonths     OptionsExpiryMonths                                                                                                    |
|                                                 |                                                                                                    |
| SAS Enterprise Guide                            |                                                                                                    |
| Elle Edit Yiew Tasks Program                    | Tools Teab I                                                                                                    |
| Biger Process Row<br>B- Programs<br>- ■ Program | A Program*       Log       Query Builder         REQTYPES -       Immediate         Immediate       Query Builder       Data - Describe - Straph - Analyze - Export - Send To - Immediate         ReqName       TimeAndSales       Immediate         MarketDepth       NasdaqLevel2         Intraday       EndOfDay         RTCE       RtCE         Race       ReqName                                                                                                    |

# **Submission Request and Retrieval**

Server List

Refresh Disconnect Stop
 P-II Servers
 Private OLAP Servers

 To send a request for a single security for a single day, submit the macro %EXEC with the appropriate parameters. To send a request for a single security for more than one day, submit the macro %EXECFTP with the appropriate parameters. The parameters REQTYPE (request type), MSGTYPE (message type), and FIELDLIST (list of fields to display), which are used in both macros, are discussed in Step 2.

### Example for Requesting Tick-History Data for a Single Security for a Single Day

The following code requests "Price" and "Volume" data for "Trades" of type "Time and Sales" for security BHP.AX on the date 2011-12-15 between the hours of 00:00:00 and 23:59:59.999.

%exec(BHP.AX,2011-12-15,00:00:00,23:59:59.999,TimeAndSales,Trade,%bquote(Price,Volume))

| SAS Enterprise Guide         |                                                                                                    |
|------------------------------|----------------------------------------------------------------------------------------------------|
| Eile Edit View Tasks Program | Iools Help 🖺 🖓 - 🚳 🍓 🌿 🐚 🖏 🗶 I 🦛 💷 📩 - Feg Process Flow -                                                                                                    |
| Project Tree + >             | Program -                                                                                                    |
| Fig Process Row              | <pre>M Program Disp log Spet + Bun + Disp   Sejected Server Local(Connected) + M   Analyze Program +   Egott + Sepd To + Create +   Properties % let TRTHdir=C:\TRTH\ThisFolderNameHasNoSpacesInIt\; % include "&amp;TRTHdir.TRTHFiles\TRTHMacros.sas"; % assignments(TRTHUserName, TRTHPassword, C:\Program Files\7-Zip\7z.exe) % exec(BHP.AX, 2011-12-15, 00:00:00, 23:59:59.999, TimeAndSales, Trade, % bquote(Price, Volume)))</pre> |
| ServerList • > >             |                                                                                                    |

If the security exists, a data set TRTH.VerifyRIC is included in the output that shows details of the security.

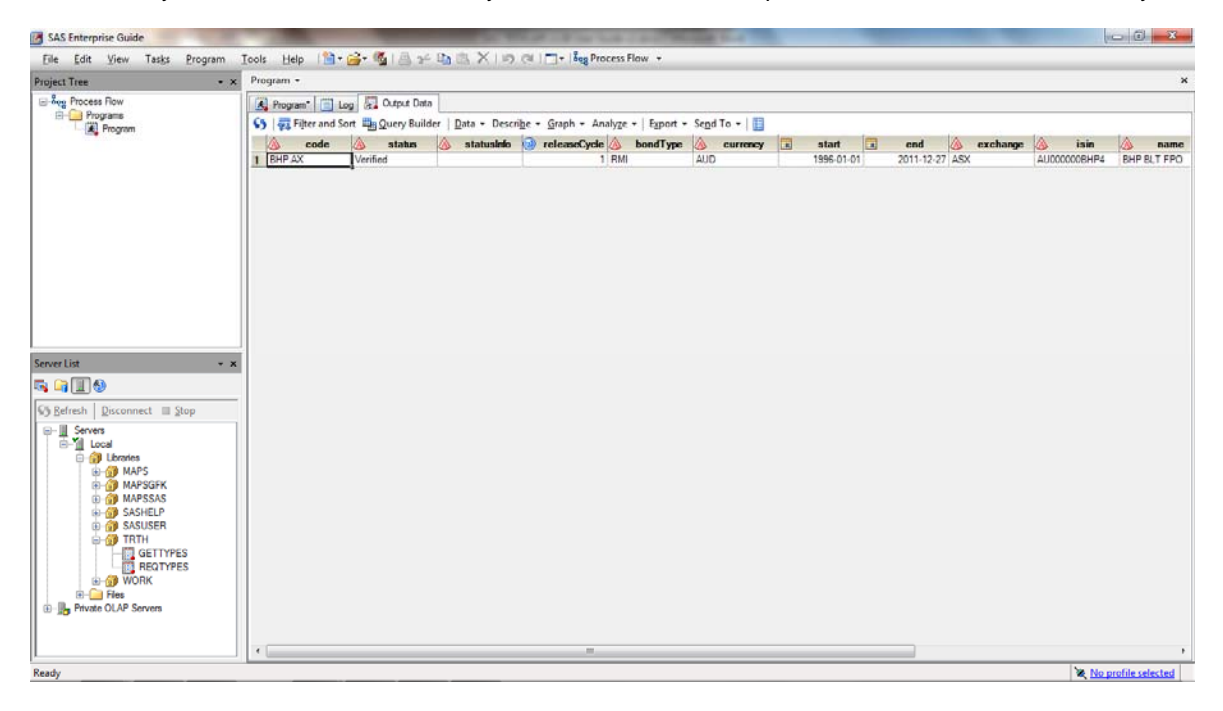

 If you are unsure of the combination of supported values that are available for the REQTYPE, MSGTYPE, and FIELDLIST parameters, submit the macro %GET. Give the first parameter the value MessageTypes and give the second parameter a value of RequestType from the list of supported request types. This list was created in Step 6 in the "Initial Setup" section and stored in the data set TRTH.reqtypes. For example, you want to request "TimeAndSales" data but do not know which values are supported for the parameters MSGTYPE and FIELDLIST. Submitting the following code provides the list of supported values for REQTYPE "TimeAndSales":

| SAS Enterprise Guide                |                                                                                                    |                   |
|-------------------------------------|----------------------------------------------------------------------------------------------------|-------------------|
| Eile Edit View Tasks Program        | Iools 🛛 Help 👔 🖓 🚰 🚳 😹 🏏 Up 🛝 🗶 I 🎮 🖂 🗖 🖓 Process Flow 🔹                                                                          |                   |
| Project Tree • ×                    | Program •                                                                                                    | ×                 |
| E-Syg Process Row                   | 😹 Program 📷 Log 🖉 Output Data 😭 Results                                                                                           |                   |
| Programs                            | 🔚 Save + 🐌 Run + 🗉 Stop   Selected Server: Local (Connected) + 🔌   Analyze Program +   Export + Send To + Create +   🧮 Properties |                   |
|                                     | <pre>%let TRTHdir=C:\TRTH\ThisFolderNameHasNoSpacesInIt\;</pre>                                                                   |                   |
|                                     | <pre>%include "&amp;TRTHdir.TRTHFiles\TRTHMacros.sas";</pre>                                                                      |                   |
|                                     | <pre>%assignments(TRTHUserName,TRTHPassword,C:\Program Files\7-Zip\7z.exe)</pre>                                                  |                   |
|                                     | <pre>%exec(BHP.AX, 2011-12-15, 00:00:00, 23:59:59.999, TimeAndSales, Trade, %bguote(Price, Volume)</pre>                          | )                 |
|                                     | <pre>%get(MessageTypes,TimeAndSales)</pre>                                                                                        |                   |
|                                     |                                                                                                    | E                 |
| Server List • ×                     |                                                                                                    |                   |
|                                     |                                                                                                    |                   |
| Es Refresh Disconnect = Ston        |                                                                                                    |                   |
| B- Servers                          |                                                                                                    |                   |
| B-1 Local<br>D-1 Libraries          |                                                                                                    |                   |
| B-GB MAPS                           |                                                                                                    |                   |
| MAPSSAS                             |                                                                                                    |                   |
| B B SASUSER                         |                                                                                                    |                   |
| GETTYPES                            |                                                                                                    |                   |
| - C REQTYPES                        |                                                                                                    |                   |
| Files     Files     Files     Files |                                                                                                    |                   |
|                                     |                                                                                                    |                   |
|                                     | D.                                                                                                    |                   |
| Ready                               | No profile select                                                                                                    | ted Line 9, Col 1 |

%get(MessageTypes,TimeAndSales)

| SAS Enterprise Guide                        |                            | ALCO IN THE LOCAL DISC.          | and the state of the state of t |                     |
|---------------------------------------------|----------------------------|----------------------------------|----------------------------------------------------------------------------------------------------|---------------------|
| Eile Edit View Tasks Program Iools Help 🔛 🥁 | · 個目光日間米日間                 | ) (1   - +   Hang Process Flow + |                                                                                                    |                     |
| roject Tree • × Program •                   |                            |                                  |                                                                                                    |                     |
| - Sog Process Row                           | Output Data 😭 Results      |                                  |                                                                                                    |                     |
| Programs     Refresh   Export + /           | Send To + Create + Publish | Properties                       |                                                                                                    |                     |
| ringram                                     | and a second contract I    |                                  |                                                                                                    |                     |
|                                             | Obs regtype                | MsgType                          | Fields                                                                                                    |                     |
|                                             | 1 TimeAndSales             | C&E Quote                        | Contributor ID                                                                                                    |                     |
|                                             | 2 TimeAndSales             | C&E Quote                        | Bench Price                                                                                                    |                     |
|                                             | 3 TimeAndSales             | C&E Quote                        | Mid Price                                                                                                    | -                   |
|                                             | 4 TimeAndSales             | C&E Quote                        | Bid Price                                                                                                    | -                   |
|                                             | 5 TimeAndSales             | C&E Quote                        | Ask Price                                                                                                    |                     |
|                                             | 6 TimeAndSales             | C&E Quote                        | Qualifiers                                                                                                    |                     |
|                                             | 7 TimeAndSales             | C&E Quote                        | Contrib. Time                                                                                                    |                     |
|                                             | 8 TimeAndSales             | C&E Quote                        | Primary Activity Price                                                                                                    |                     |
|                                             | 9 TimeAndSales             | C&E Quote                        | Secondary Activity Price                                                                                                    |                     |
|                                             | 10 TimeAndSales            | C&E Quote                        | General Value1                                                                                                    |                     |
|                                             | 11 TimeAndSales            | C&E Quote                        | General Value2                                                                                                    |                     |
|                                             | 12 TimeAndSales            | C&E Quote                        | General Value3                                                                                                    |                     |
|                                             | 13 TimeAndSales            | C&E Quote                        | General Value4                                                                                                    |                     |
| ar Liet                                     | 14 TimeAndSales            | C&E Quote                        | General Value5                                                                                                    |                     |
| Hrust • A                                   | 15 TimeAndSales            | C&E Quote                        | Grack                                                                                                    |                     |
|                                             | 16 TimeAndSales            | C&E Quote                        | Тор                                                                                                    |                     |
|                                             | 17 TimeAndSales            | C&E Quote                        | Freight                                                                                                    |                     |
| Sefresh Disconnect Stop                     | 18 TimeAndSales            | Short Sale                       | Short Price                                                                                                    |                     |
| Servers                                     | 19 TimeAndSales            | Short Sale                       | Short Volume                                                                                                    |                     |
| iiii Local                                  | 20 TimeAndSales            | Short Sale                       | Short Traded Volume                                                                                                    |                     |
| Libraries                                   | 21 TimeAndSales            | Short Sale                       | Short Turnover                                                                                                    |                     |
| MAPS     MAPS                               | 22 TimeAndSales            | Short Sale                       | Short Weighting                                                                                                    |                     |
| B- 1 MAPSGFK                                | 23 TimeAndSales            | Short Sale                       | Short Limit                                                                                                    |                     |
| MAPSSAS                                     | 24 TimeAndSales            | Short Sale                       | Loan Ask Volume                                                                                                    |                     |
| B-B SASHELP                                 | 25 TimeAndSales            | Short Sale                       | Loan Ask Amount Trading Price                                                                                                    |                     |
| G C TOTU                                    | 26 TimeAndSales            | Short Sale                       | Percentage Short Volume vs Traded Volume                                                                                                    |                     |
|                                             | 27 TimeAndSales            | Short Sale                       | Percentage Short Price vs Traded Price                                                                                                    |                     |
| REGTYPES                                    | 28 TimeAndSales            | Short Sale                       | Qualifiers                                                                                                    |                     |
| R-O WORK                                    | 29 TimeAndSales            | Indices and Market Statistics    | Exchange Identification                                                                                                    |                     |
| R-C Fles                                    | 30 TimeAndSales            | Indices and Market Statistics    | Description                                                                                                    |                     |
| - Private OLAP Servers                      | 31 TimeAndSales            | Indices and Market Statistics    | Currency Code                                                                                                    | _                   |
| -                                           | 32 TimeAndSales            | Indices and Market Statistics    | Trading Status                                                                                                    |                     |
|                                             | 33 TimeAndSales            | Indices and Market Statistics    | Ticker Symbol                                                                                                    |                     |
|                                             | 34 TimeAndSales            | Indices and Market Statistics    | Issue Long Name                                                                                                    | _                   |
| dy                                          |                            |                                  |                                                                                                    | No profile selected |

The TRTH.MessageTypes data set is created, which includes the list of supported values.

3. Fetch the results from the preceding request by submitting the macro %GETRESULTS. For example, submit the following:

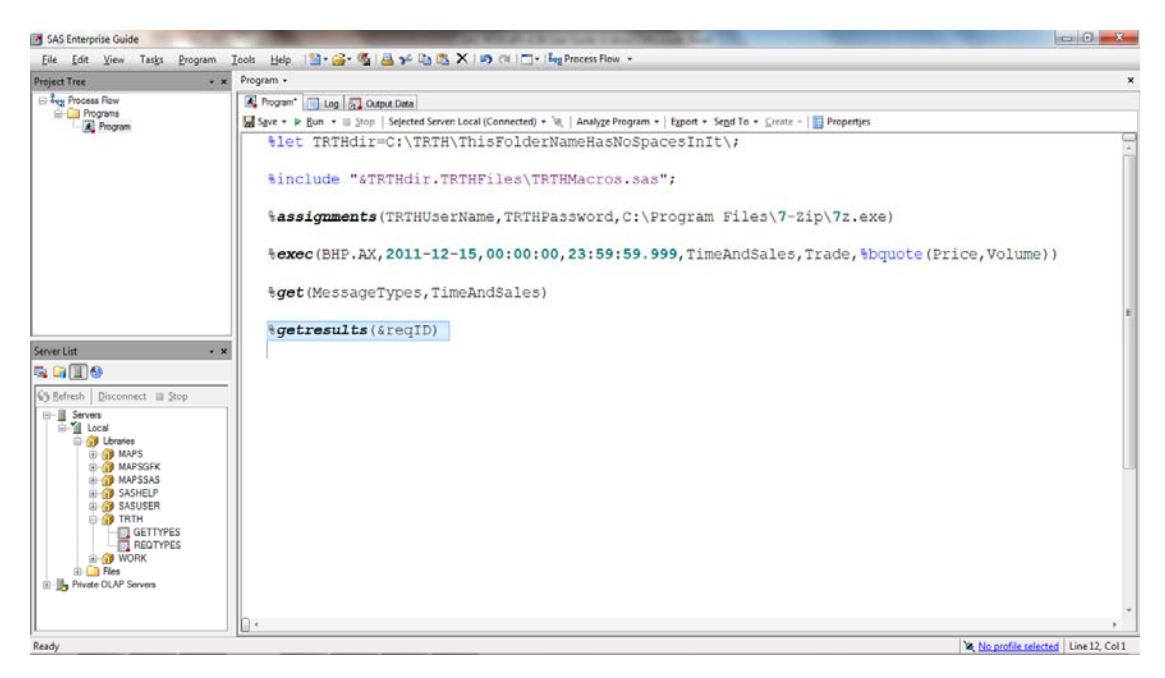

%getresults(&reqID)

| SAS Enterprise Guide         |        |                 |                      |                | With Links 2 1    |                   |         |          |        |          | 0             |
|------------------------------|--------|-----------------|----------------------|----------------|-------------------|-------------------|---------|----------|--------|----------|---------------|
| Eile Edit View Tasks Program | Icols  | Help 📔 🗃 🗃      | 《日子四郎》               | XIN CAL        | - Leg Process Flo | w *               |         |          |        |          |               |
| Project Tree • *             | Progra | m -             |                      |                |                   |                   |         |          |        |          | ×             |
| Seg Process Row              | A Pr   | ogram* Log      | Output Data          |                |                   |                   |         |          |        |          |               |
| E Programs                   | 65 13  | Filter and Sort | Ouery Builder   Data | • Describe • G | ranh • Analyze •  | Front • Se        | nd To + | 10       |        |          |               |
| Program                      |        | A min           | And Contract   Kate  | - errige g     | april - Finaly Ke | all all and a set | Les in  | 1 444    |        |          | 10            |
|                              | -      | _RIC            | Date_G_              | Time_G_        | GMT_Offset        | Туре              | 9       | Price 19 | Volume |          |               |
|                              | 1      | LEHP AX         | 20111215             | 0.00.07.535    | 11 1              | ade               | -       | 35.08    | 238    |          | 1.00          |
|                              | 2      | BHP AV          | 20111210             | 0.00.07.535    | 11 7              | ace               |         | 30.08    | 20     |          |               |
|                              | 3      | DHP AV          | 20111215             | 0.00.07.535    | 11 7              | ade               | -       | 35.06    | 75     |          |               |
|                              | 1      | DHP AY          | 20111215             | 0.00.07.552    | 11 7              | ada               | -       | 35.00    | 20     |          |               |
|                              | 6      | BHP AY          | 20111215             | 0.00.07.558    | 11 7              | ada               | -       | 35.00    | 6      |          |               |
|                              | 7      | BHP AY          | 20111215             | 0.00.07.552    | 11 7              | ade               |         | 35.08    | 9      |          |               |
|                              |        | RHP AY          | 20111215             | 0.00.07.577    | 11 7.             | ade               | -       | 35.02    | 5      |          |               |
|                              | 9      | RHP AX          | 20111215             | 0.00.07 577    | 11 Te             | ade               | -       | 35.08    | 2      |          |               |
|                              | 10     | BHPAX           | 20111215             | 0.00.07.577    | 11 Te             | ade               | -       | 35.00    | 87     |          |               |
|                              | 11     | DHP AX          | 20111215             | 0.00.07.587    | 11 7              | ade               | _       | 35.00    | 22     |          |               |
|                              | 12     | BHPAX           | 20111215             | 0.00.07.587    | 11 Te             | ade               | -       | 35.08    | 1      |          |               |
|                              | 13     | BHP AX          | 20111215             | 0.00.07.587    | 11 Te             | ade               |         | 35.08    | 149    |          |               |
|                              | 14     | BHPAX           | 20111215             | 0.00.08.537    | 11 Tr             | ade               |         | 35.08    | 82     |          |               |
| Casuar List v V              | 15     | BHP.AX          | 20111215             | 0.00.10.666    | 11 Tr             | ade               |         | 35.08    | 7      |          |               |
|                              | 16     | BHPAX           | 20111215             | 0.00.10.681    | 11 Te             | ade               |         | 35.08    | 107    |          |               |
| 🗟 📑 🔳 🥹                      | 17     | BHP.AX          | 20111215             | 0.00.10.681    | 11 Tr             | ade               |         | 35.08    | 810    |          |               |
| Contrat I Discussion of Con- | 18     | BHP AX          | 20111215             | 0.00.10.681    | 11 Te             | ade               |         | 35.08    | 3056   |          |               |
| Serresh Disconnect III Stop  | 19     | BHP AX          | 20111215             | 0.00.10.681    | 11 Te             | ade               |         | 35.08    | 333    |          |               |
| E- Servers A                 | 20     | BHP.AX          | 20111215             | 0.00.10.681    | 11 Tr             | ade               |         | 35.08    | 47     |          |               |
| E-1 Loca                     | 21     | BHP.AX          | 20111215             | 0:00:13.103    | 11 Te             | ade               |         | 35.08    | 640    |          |               |
| E- 1 Lbraries                | 22     | BHP.AX          | 20111215             | 0.00.13.103    | 11 Tr             | ade               |         | 35.08    | 139    |          |               |
| I MAPS                       | 23     | BHP AX          | 20111215             | 0:00:13.103    | 11 Te             | ade               |         | 35.08    | 2      |          |               |
| I MAPSGFK                    | 24     | BHP AX          | 20111215             | 0:00:13.326    | 11 Tr             | ade               |         | 35.08    | 1603   |          |               |
| e grand and a chever a       | 25     | BHP.AX          | 20111215             | 0:00:13.326    | 11 Tr             | ade               |         | 35.08    | 34     |          |               |
| B B SASHELP                  | 26     | BHP.AX          | 20111215             | 0:00:15.389    | 11 Tr             | ade               |         | 35.08    | 776    |          |               |
|                              | 27     | BHP.AX          | 20111215             | 0.00.15.591    | 11 Tr             | ade               |         | 35.08    | 27     |          |               |
| BHPAX20111228T1              | 28     | BHP AX          | 20111215             | 0.00.15.872    | 11 Te             | ade               |         | 35.08    | 206    |          |               |
| GETTYPES                     | 29     | BHP AX          | 20111215             | 0:00:20.857    | 11 Tr             | ade               |         | 35.08    | 27     |          |               |
| MESSAGETYPES                 | 30     | BHP.AX          | 20111215             | 0:00:21.061    | 11 Tr             | ade               |         | 35.08    | 391    |          |               |
| REQTYPES                     | 31     | BHP.AX          | 20111215             | 0:00:21.339    | 11 Te             | ade               |         | 35.08    | 8      |          |               |
| VERIFYRIC                    | 32     | BHP.AX          | 20111215             | 0.00.28.244    | 11 Tr             | ade               |         | 35.08    | 574    |          |               |
| B D WORK                     | 33     | BHP AX          | 20111215             | 0.00.28.244    | 11 Te             | ade               |         | 35.08    | 82     |          |               |
| 😥 🧰 Files 🛛 💌                | 34     | BHP.AX          | 20111215             | 0:00:28.271    | 11 Tr             | ade               |         | 35.08    | 13     |          |               |
|                              | 35     | BHP.AX          | 20111215             | 0:00:28.276    | 11 Tr             | ade               |         | 35.07    | 1      |          | -             |
| Ready                        |        |                 |                      |                |                   |                   |         |          |        | X No pro | file selected |

The results are stored in the TRTH library with a data set name of the security and submission date.

# Example

This example summarizes the preceding step-by-step instructions and provides some additional examples.

The following code provides the required initial setup:

```
%let TRTHdir=C:\TRTH\ThisFolderNameHasNoSpacesInIt\;
%include "&TRTHdir.TRTHFiles\TRTHMacros.sas";
%assignments(TRTHUserName,TRTHPassword,C:\Program Files\7-Zip\7z.exe)
```

You might be interested in data of type "Time and Sales" but might not be aware of the parameter values that are supported for message type and field list returned, which are the fifth and sixth parameters in the macro %EXEC. The following code retrieves a list of supported values for these fields.

%get(MessageTypes,TimeAndSales)

The following code requests "Price" and "Volume" data for "Trades" of type "Time and Sales" for security BHP.AX on the date 2011-12-15 between the hours of 00:00:00 and 23:59:59.999.

```
%exec(BHP.AX,2011-12-
15,00:00:00,23:59:59.999,TimeAndSales,Trade,%bquote(Price,Volume))
%getresults(&reqID)
```

The additional %EXECFTP macro requests "Price" data for "Trades" of type "Time and Sales" for security BHP.AX for the period 2011-12-15 00:00:00 to 2011-12-31 23:59:59.999.

%execftp(BHP.AX,2011-12-15,00:00:00,2011-12-31,23:59:59.999,TimeAndSales,Trade,Price)

Because the amount of data requested is much larger than the %EXEC request, additional parameters can be specified to indicate how many attempts should be made to request the result from the server and how long to wait between each attempt. In the following example, 10 attempts will be made, with a wait time of 60 seconds between each attempt.

```
%getresults(&reqID,10,6)
```

# **Appendix: Macro Definitions**

# %ASSIGNMENTS

### Description

The %ASSIGNMENTS macro creates most of the global macro variables that are used by the other macro definitions. It also sets some global options and creates up to three SAS data sets—TRTH.Gettypes, TRTH.Reqtypes, and TRTH.FTPRequests. The data set TRTH.Gettypes provides a list of valid values that can be passed to the parameter GETTYPE in the macro %GET. The data set TRTH.Reqtypes provides a list of valid values that can be passed to the parameter REQTYPE in the macros %GET, %EXEC, and %EXECFTP. The data set TRTH.FTPRequests is also created if it does not already exist. This data set records all of the FTP requests that are submitted.

### Syntax

%assignments(\_uid,\_pw,\_compexe)

| _uid     | The TRTH user name.                                        |
|----------|------------------------------------------------------------|
| _pw      | The TRTH password.                                         |
| _compexe | The complete file path including the executable to 7z.exe. |

# %EXEC

#### Description

The %EXEC macro definition submits a tick-history request to the Thomson Reuters server using the credentials that are supplied in %ASSIGNMENT for a single security for a single day and time range. A successful submission assigns a request ID into the macro variable reqID that is associated with this request. This request ID can then be used to fetch the underlying data by submitting %getresults(&reqID).

## Syntax

%exec(sec,date,starttime,endtime,reqtype,msgtype,%bquote(fieldlist))

| SEC       | The name of the security.                                                                                                    |
|-----------|----------------------------------------------------------------------------------------------------|
| DATE      | The date of inquiry in the format 'yyyy-mm-dd'.                                                                                                    |
| STARTTIME | The start time for the above date in the format 'hh:mm:ss.sss'.                                                                                                    |
| ENDTIME   | The end time for the above date in the format 'hh:mm:ss.sss'.                                                                                                    |
| REQTYPE   | The request type. See TRTH.Reqtypes for a list of acceptable values.                                                                                                    |
| MSGTYPE   | Message type—For a list of acceptable values, submit %get(MessageTypes,reqtype), where reqtype is the request type specified above.                                                                                                    |
| FIELDLIST | The list of fields to be returned—Ensure that the fields are separated by commas<br>and contained within %bquote(). The valid values can be ascertained by<br>submitting %get(MessageTypes,reqtype), where reqtype is the request<br>type specified above. |

# %EXECFTP

#### Description

The %EXECFTP macro definition submits a tick history request to the Thomson Reuters server for a single security for a user-specified date-time period. A successful submission assigns a request ID into the macro variable reqID, which is associated to this request. This request ID can then be used to fetch the underlying data by calling the macro %getresults(&reqID). Because FTP requests can take time to process on the Thomson Reuters server, all FTP requests, including the request ID are recorded in TRTH.FTPRequests. This enables the user to refer back to a particular request in order to retrieve the results by submitting %getresults(&reqID).

## **Syntax**

%execftp(sec,startdate,starttime,enddate,endtime,reqtype,msgtype,fieldlist)

| SEC       | The name of the security.                                                                                                    |
|-----------|----------------------------------------------------------------------------------------------------|
| STARTDATE | The start date of inquiry in the format 'yyyy-mm-dd'.                                                                                                    |
| STARTTIME | The start time for the start date in the format 'hh:mm:ss.sss'.                                                                                                    |
| ENDDATE   | The end date of inquiry in the format 'yyyy-mm-dd'.                                                                                                    |
| ENDTIME   | The end time for the end date in the format 'hh:mm:ss.sss'.                                                                                                    |
| REQTYPE   | The request type. See TRTH.Reqtypes for a list of acceptable values.                                                                                                    |
| MSGTYPE   | Message type—For a list of acceptable values, submit %get (MessageTypes, reqtype), where reqtype is the request type specified above.                                                                                                    |
| FIELDLIST | The list of fields to be returned—Ensure that the fields are separated by commas<br>and contained within %bquote(). The valid values can be ascertained by<br>submitting %get(MessageTypes,reqtype), where reqtype is the request<br>type specified above. |

# %GET

## Description

The %GET macro fetches the list of possible values for the value of GETTYPE. The parameter REQTYPE is required only when GETTYPE equals "MessageTypes." It can be left as blank or not included for all other cases, for example, **%get(Currencies)**.

This macro is useful in finding the supported values of REQTYPE, GETTYPE, and FIELDLIST parameters used in %EXEC and %EXECFTP.

## Syntax

%get(gettype,reqtype)

| GETTYPE | The supported values for GETTYPE are provided in the data set TRTH.Gettypes which is created when the macro %ASSIGNMENTS is submitted.                                                                        |
|---------|----------------------------------------------------------------------------------------------------|
| REQTYPE | The supported values for REQTYPE are provided in the data set TRTH.Reqtypes, which is created when the macro %ASSIGNMENTS is submitted and needs to be provided only when GETTYPE is equal to "MessageTypes". |

# %GETRESULTS

#### Description

The %GETRESULTS macro fetches the results from the server that is associated with REQID. These results are saved locally as a file with the extension csv.gz and stored in the file location specified by TRTHdir in the directory TRTHOut. If the compressed file is successfully extracted, then the delimited file is also stored in the same location. A successful import stores a data set in the library TRTH that contains the name of the security (with special characters stripped out) for the specified date-time period.

## Syntax

%getresults(reqID,attempts,wait)

| REQID    | The request ID generated from %EXEC or %EXECFTP.               |
|----------|----------------------------------------------------------------|
| ATTEMPTS | The number of times to resubmit the retrieval of results.      |
| WAIT     | The amount of time, in seconds, to wait between resubmissions. |

SAS and all other SAS Institute Inc. product or service names are registered trademarks or trademarks of SAS Institute Inc. in the USA and other countries. ® indicates USA registration. Other brand and product names are trademarks of their respective companies.

Copyright  $\textcircled{\sc 0}$  2012 SAS Institute Inc., Cary, NC USA. All rights reserved.